## HOW TO CHANGE CATEGORY (BPL/APL) BY THE INSTITUTION AFTER ADMISSION

- **1.** Login by using institution **Code and password.**
- 2. After clicking on **"Edit After Admission"** button on left side menu, Select the **Stream** and Click on **"View Profile"** of the students concerned to change the category form APL to BPL.
- 3. Click on " Change Category (APL/BPL)" and then Select BPL and upload the required document.